## Comment obtenir une synthèse des absences sur une période pour l'archivage ?

Cette extraction génère automatiquement un fichier PDF regroupant les informations qui vous sont nécessaires sur la période demandée pour votre archivage.

Seul l'administrateur peut visualiser l'ensemble des archives réalisées, qui s'afficheront sur la page d'accueil de cet écran d'archivage, et où chaque fichier peut à nouveau être téléchargé grâce à l'icône en bout de ligne.

Un gestionnaire ne visualise que les archives qu'il a généré, il n'a donc pas accès aux autres.

Rendez-vous sur l'écran : Absences > Gestion > Archivage

- Etape 1
- Étape 2
- Étape 3
- Étape 4

Sur l'écran Archivage, cliquez sur le bouton " Créér une nouvelle archive "

| Archivage        |                      |                                   |                                 | Absences > Gestion > Archivage |
|------------------|----------------------|-----------------------------------|---------------------------------|--------------------------------|
|                  |                      |                                   |                                 | • Créer une nouvelle archive   |
| Date             | Effectué par         | Commentaire                       | Période                         | Fichier                        |
| 26/02/2024 14:36 | Administrateur Ohris | archivage LDF                     | De Janvier 2022 à Décembre 2022 | 凶                              |
| 20/02/2024 16:45 | BENOITE MARTIN       | date de fin de contrat 26/01/2024 | De Mai 2016 à Janvier 2024      | ß                              |
| 07/02/2024 16:25 | Administrateur Ohris | Départ du salarié                 | De Janvier 2021 à Février 2024  | ß                              |
|                  |                      |                                   |                                 | < <b>1</b> >                   |

臣

Last update: 2024/03/29 module\_conges:gestionnaire\_archivage https://documentation-hyper.ohris.info/doku.php/module\_conges:gestionnaire\_archivage 14:22

| Cibler les utilsateurs concernés  | Po Options d'archivage | Télécharger l'archive |
|-----------------------------------|------------------------|-----------------------|
| # Un groupe d'utilisateurs        | 1 Un utilisateur       |                       |
| Services                          | Nom                    |                       |
|                                   |                        |                       |
| Groupes                           |                        |                       |
|                                   |                        |                       |
|                                   |                        |                       |
|                                   |                        |                       |
| lus d'options                     |                        |                       |
| Itilisateurs actifs 🛛 🗹 Oui 🗌 Non |                        |                       |
|                                   |                        | _                     |

P

## 1. Pour cibler les utilisateurs concernés, il est nécessaire de sélectionner un groupe d'utilisateurs via les champs Services et/ou Groupes

ou **un seul utilisateur** en renseignant son nom.

**2.** Dans la section **Plus d'options** vous pouvez choisir de paramétrer les utilisateurs actifs/inactifs ou les 2.

3. Puis cliquez sur "Suivant"

| Gibler les utilsateurs concernés                | 😽 Options d'archivage | Télécharger l'archive |
|-------------------------------------------------|-----------------------|-----------------------|
| Liste des utilisateurs qui seront archivés (11) |                       | ~                     |
| Début                                           |                       |                       |
| ianvier 2021                                    |                       |                       |
| Fin                                             |                       |                       |
| décembre 2022                                   |                       |                       |
| Encart signature<br>Oui                         |                       |                       |
| Commentaire *                                   |                       |                       |
| commentaire obligatoire                         |                       | li.                   |
| Précédent                                       |                       | Archiver              |

Les options d'archivage vous permettent d'affiner vos critères :

**1.** Il est possible de cliquer sur le libellé **Listes des utilisateurs qui seront archivés** afin de dérouler la liste et de cocher tout ou partie des utilisateurs.

- 2. Sélectionnez la plage de dates pour définir la période que vous souhaitez archiver.
- 3. Définissez si vous souhaitez un encart signature sur le PDF qui va être généré ou non.
- **4.** Cochez si vous souhaitez que les compteurs inactifs de(s) utilisateur(s) soient masqués.
- **5.** Insérer un commentaire obligatoire.

| 2024/11/03 18:10                                                                     | 3/3                   | gestionnaire_archivage                    |  |  |  |  |  |
|--------------------------------------------------------------------------------------|-----------------------|-------------------------------------------|--|--|--|--|--|
| 6. Cliquez sur le bouton "Archiver"                                                  | ,                     |                                           |  |  |  |  |  |
|                                                                                      |                       |                                           |  |  |  |  |  |
|                                                                                      |                       |                                           |  |  |  |  |  |
|                                                                                      |                       |                                           |  |  |  |  |  |
| ② Cibler les utilsateurs concernés                                                   | 🕞 Options d'archivage | <ul> <li>Télécharger l'archive</li> </ul> |  |  |  |  |  |
|                                                                                      | ~                     |                                           |  |  |  |  |  |
| Votre archive est prête !                                                            |                       |                                           |  |  |  |  |  |
| Votre archive est conservée et sera accessible à tout moment dans le menu Archivage. |                       |                                           |  |  |  |  |  |
|                                                                                      | ± Télécharger         |                                           |  |  |  |  |  |
| Précédent                                                                            |                       | Terminer                                  |  |  |  |  |  |
| P                                                                                    |                       |                                           |  |  |  |  |  |

**1.** Cliquez sur le bouton "**Télécharger**" pour procéder au téléchargement de votre archive (fichier pdf).

2. Une fois finalisé, cliquez ensuite sur "Terminer" pour revenir sur la page d'accueil de l'archivage.

Dans cette extraction, l'affichage des compteurs s'effectue en fonction de la période d'amplitude et non pas du statut actif/inactif.

From: https://documentation-hyper.ohris.info/ - **Documentation oHRis** 

Permanent link: https://documentation-hyper.ohris.info/doku.php/module\_conges:gestionnaire\_archivage

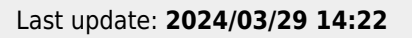